# Opis i instrukcja konfiguracji OrderRemote oraz OrderDisplay

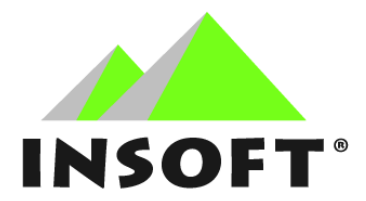

© Insoft sp. z o.o.

31-227 Kraków

ul. Jasna 3a

#### tel. 12 415 23 72

e-mail: market@insoft.com.pl

www.insoft.com.pl

## Spis treści

| Opis                                              | .3 |
|---------------------------------------------------|----|
| Schemat działania                                 | .5 |
| Konfiguracja                                      | .7 |
| Ekran realizacji zamówień (OrderDisplay)          | .7 |
| Panel obsługi (OrderRemote)                       | .7 |
| Konfiguracja Ekranu Kuchennego do pracy z Panelem | .7 |

### Opis

System Realizacji Zamówień to zestaw aplikacji służący do kontrolowania realizacji zamówień przez klienta na zewnętrznym wyświetlaczu. System składa się z dwóch aplikacji: Ekran realizacji zamówień (OrderDisplay), która w postaci graficznej prezentuje obsługiwanemu klientowi status realizacji jego zamówienia, oraz opcjonalnie OrderRemote, aplikacja do sterowania zamówieniami na wyświetlaczu dla klienta.

Aplikacja została stworzona w celu usprawnienia procesu zamówień oraz poprawienia jakości obsługi klientów w lokalach gastronomicznych. Dzięki temu rozwiązaniu klient oczekujący na swoje zamówienie, jest na bieżąco informowany o statusie realizacji zlecenia. Aplikacja napisana jest dla systemu Android i działa jako element składowy Serwera Kuchennego.

Ekran realizacji zamówień przewidziany został do gastronomii samoobsługowej, w której klient po złożeniu zamówienie dokonuje płatności i w postaci wydruku otrzymuje numer swojego zamówienia.

Każde nowe zlecenie w pierwszej kolejności trafia na ekran zlecenia, do kolumny "W trakcie realizacji".

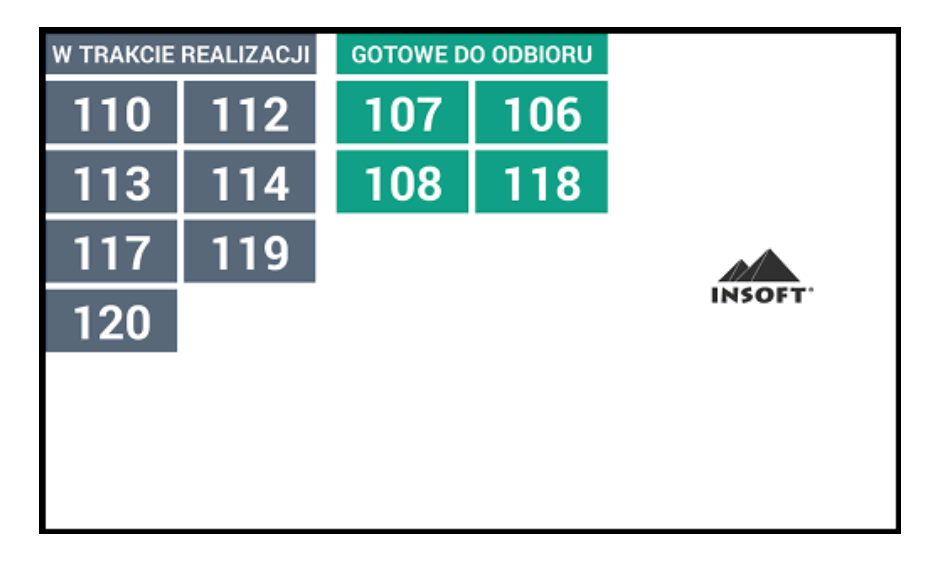

Jednocześnie zamówienie widoczne jest na ekranie Panelu obsługi w kolumnie ze statusem "W trakcie realizacji"

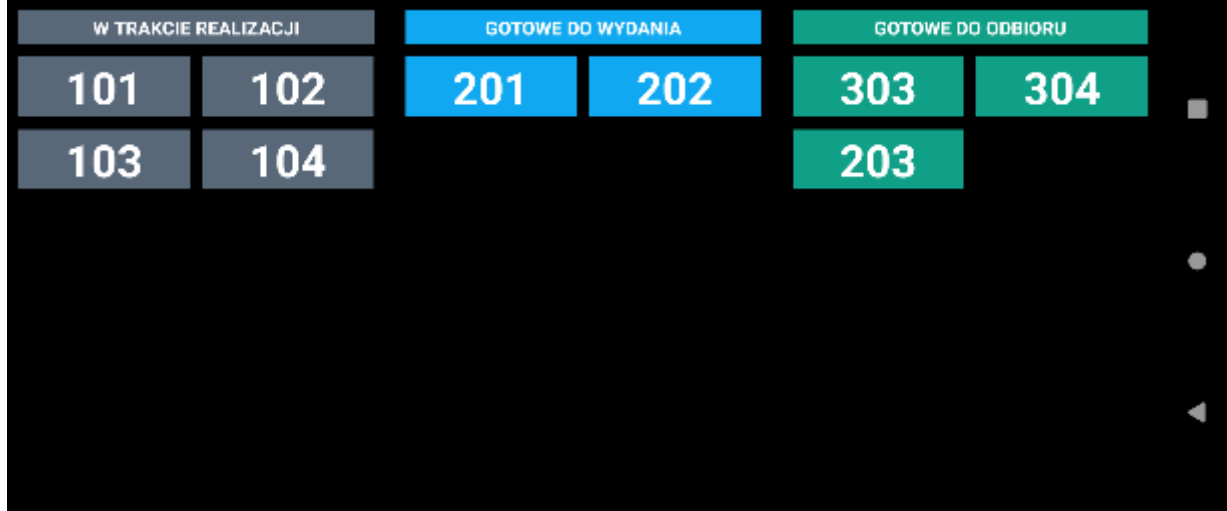

W momencie kiedy zlecenie otrzyma atrybut "gotowe", numer tego zamówienia zostanie przeniesione na stronę "Gotowe do wydania". Zmiana atrybutu zlecenia z "realizacji" na "gotowe" odbywa się przy pomocy Ekranu Kuchennego, na którym czynność tą realizujemy poprzez przycisk "Gotowe" danego zamówienia.

| 2 | 1:14  | Kasa: 1 Stolik: 5<br>Kelner: 1 | Zamówienie     | : 122 | 0m.    |
|---|-------|--------------------------------|----------------|-------|--------|
| - | Łosos | ś grillowany                   |                | 1.000 |        |
| - | Maka  | ron z tuńczykiem               |                | 1.000 |        |
| - | Mielo | ny + ziemniaki + s             | surówka warzyw | 1.000 |        |
|   |       |                                |                |       | Gotowe |

Klikając na panelu na zamówienie, można zamówienie przenieść na kolumnę "Gotowe do odbioru" klikając na "Przesuń do odbioru".

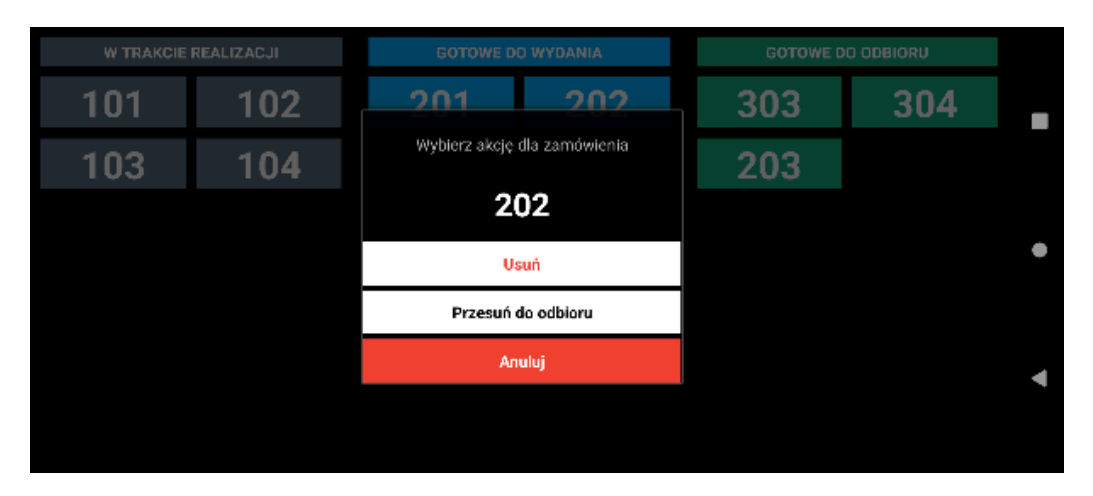

Zlecenie o statusie "Gotowe do odbioru" można usunąć klikając na numer zamówienia i wybierając opcję "Usuń".

| W TRAKCIE REALIZA | ACJI | GOTOWE DO WYDANIA           | GOT | OWE DO ODBIORU |                    |
|-------------------|------|-----------------------------|-----|----------------|--------------------|
|                   | v    | Vybierz akcję dla zamówieni | a   | 21             |                    |
|                   |      | 321                         |     |                |                    |
|                   |      | Usuń                        |     |                | 0                  |
|                   |      | Anuluj                      |     |                | $\bigtriangledown$ |
|                   |      |                             |     |                |                    |

### Schemat działania

1) Zamówienie klienta utworzone na PC-Gastronom jest wysyłane poprzez serwer kuchenny na drukarkę kuchenną lub "Ekran Kuchenny"

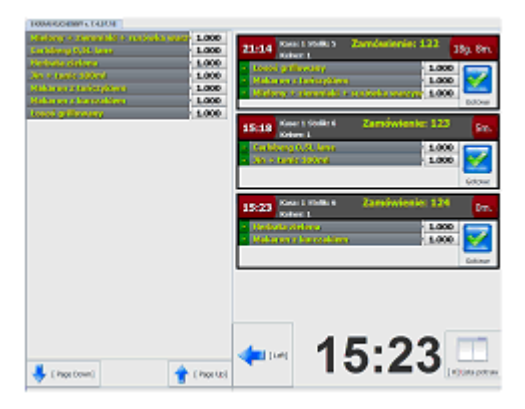

2) Jednocześnie numer tego zamówienia wysyłany jest na Panel obsługi gdzie w kolumnie "W trakcie realizacji" pojawi się zamówienia oraz zostanie przesłane do Ekranu realizacji zamówień, gdzie również będzie widoczne w tej samej kolumnie

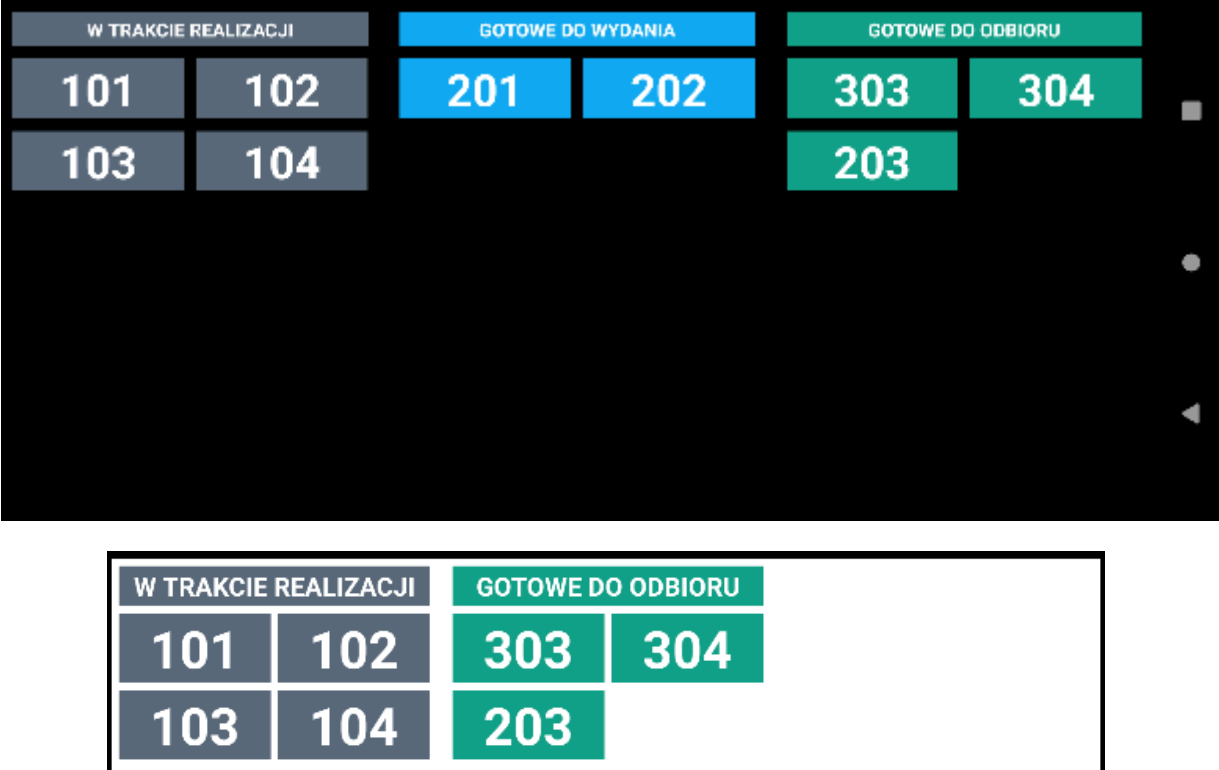

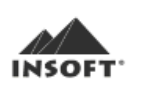

3) Po zatwierdzeniu na Ekranie Kuchennym danego zlecenia, serwer kuchenny przesyła informację o zmianie atrybutu do Panelu obsługi, który na tej podstawie przesuwa zlecenie w obszar zleceń "Gotowe do wydania".
4) Aby przywołać klienta, z ekranu panelu poprzez przyciśnięcie numeru zamówienia można przenieść zamówienie do kolumny "Gotowe do odbioru". Wówczas ekran realizacji zamówień przeniesie zamówienie z "W trakcie realizacji" na kolumnę "Gotowe do odbioru".

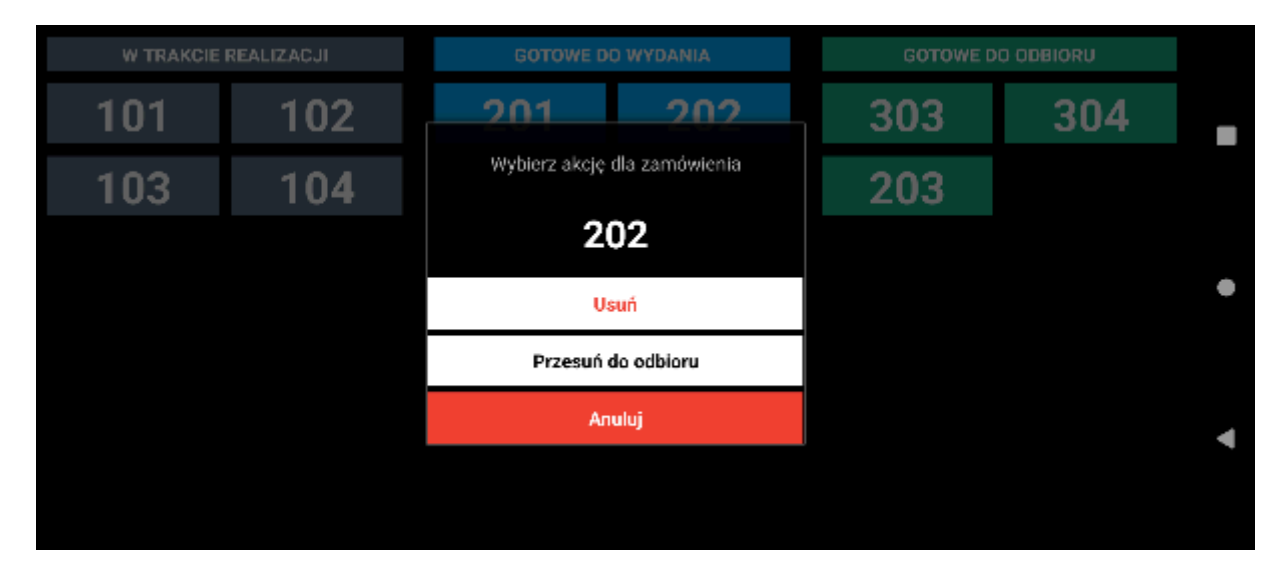

5) Usuwanie zleceń do odbioru realizowane jest poprzez dotyk w numer zlecenia na ekranie Panelu obsługi i wybraniu opcji "Usuń". Wówczas zamówienie zostanie z obydwóch ekranów (z Panelu obsługi oraz Ekranu realizacji zamówień) zdjęte.

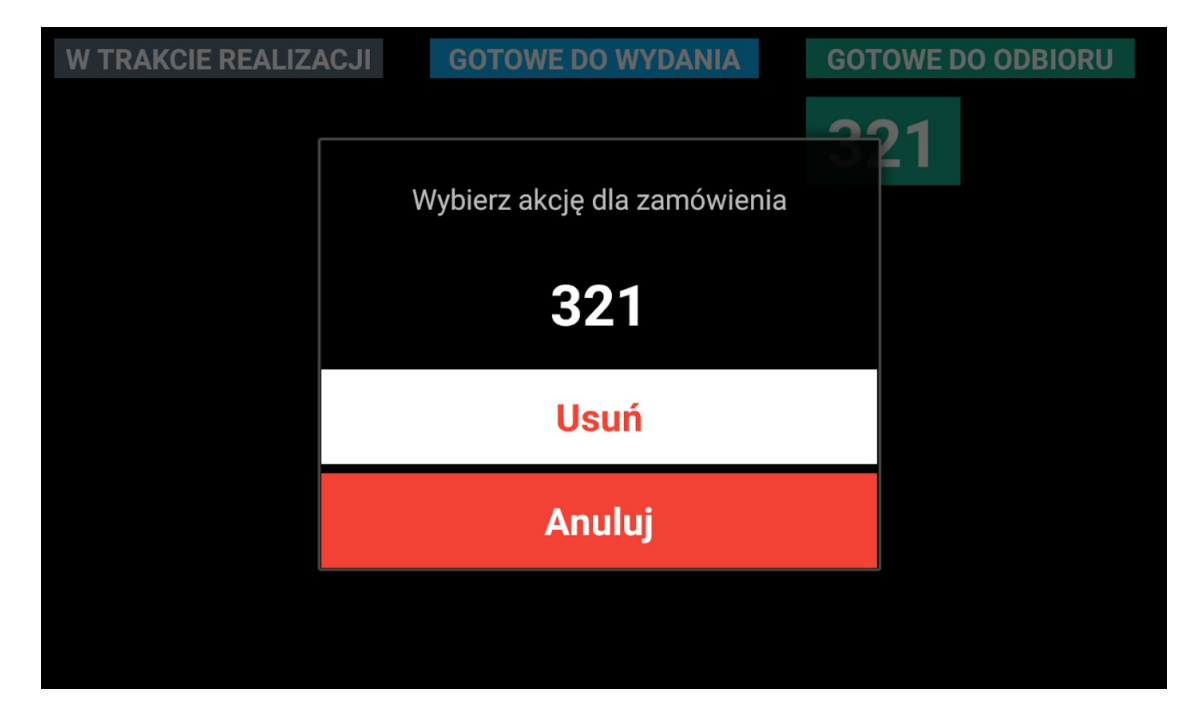

### Konfiguracja

Aplikacja dostarczana jest w postaci plików APK, które dostępne są między innymi poprzez Insoft-owy instalator aplikacji androidowych: AndroSetup.

Po zainstalowaniu w systemie pojawią się odpowiednie ikony aplikacji:

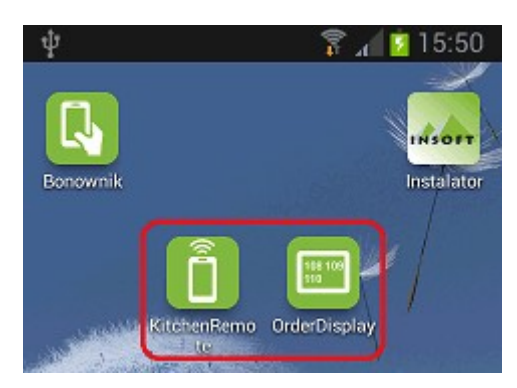

Każda z aplikacji posiada odrębną konfigurację.

#### Ekran realizacji zamówień (OrderDisplay)

Aplikacja działająca w trybie nasłuchu dlatego należy skonfigurować w niej port TCP na którym będzie nasłuchiwać zdarzenia z serwera.

Konfigurację wywołujemy przetrzymując palec przez 2 sek. na ekranie aplikacji. Wyświetli się okno konfiguracji w którym możemy przeprowadzić podstawową konfigurację zawierającą:

<u>Port TCP</u> - port na którym pracuje serwer

<u>Tryb wyświetlania tapety</u> - tapeta może być wyświetlana w trybie pełnoekranowym lub zwężonym z prawej strony ekranu.

Kolor zlecenia - umożliwia określenie kolorów zlecenia oraz jego przezroczystość

<u>Dźwięk</u> - daje możliwość odtwarzania dźwięku przy odbiorze zlecenia.

Ps: Zmiana tapety ekranu odbywa się poprzez krótkie kliknięcie w obszar tapety podczas działania aplikacji.

#### Panel obsługi (OrderRemote)

Konfiguracja dostępna jest po kliknięciu w obszarze nazw kolumn.

Port – port na którym pracuje serwer

IP – IP ekranu zamówień

Port – port na którym pracuje ekran zamówień

Dźwięk – daje możliwość włączenia dźwiękowego powiadomienia gdy nowe zamówienie pojawi się w kolumnie "Gotowe do wydania".

#### Konfiguracja Ekranu Kuchennego do pracy z Panelem

Aby umożliwić komunikację pomiędzy Ekranem Kuchennym a Panelem obsługi należy wskazać IP oraz port na jakim pracuje Panel.

| Pilot sterowania ekranem zleceń (OrderRemote) - IP serwera:   | 192.168.0.141 |
|---------------------------------------------------------------|---------------|
| Pilot sterowania ekranem zleceń (OrderRemote) - Port serwera: | 5000          |

Uwagi:

W trakcie pracy nie należy wyłączać aplikacji Ekranu Zamówień, ponieważ wszystkie informacje o zleceniach przechowywane są w pamięci. Wyłączenie aplikacji spowoduje usunięcie wszystkich aktualnie przechowywanych aplikacji. Aplikację można natomiast w trakcie pracy zminimalizować w sposób jaki umożliwia to system Android. Ponowne wywołanie aplikacji z zasobnika umożliwi dalsze jej używanie z aktualnymi zamówieniami.